# 在UCCX 11.6上將SocialMiner與Gmail整合

### 目錄

<u>簡介</u> <u>必要條件</u> <u>需求</u> <u>採用元件</u> <u>Google帳戶中的設定</u> <u>允許向您的Gmail帳戶傳送IMAP請求</u> <u>允許SocialMiner訪問您的Gmail帳戶</u> <u>配置SOCKS代理</u> <u>配置代理電子郵件</u> <u>驗證</u> <u>疑難排解</u> <u>程式</u>

# 簡介

本文檔介紹Cisco Unified Contact Center Express(UCCX)中SocialMiner與Gmail的代理電子郵件功 能整合。 從版本11.6(1)開始,SocialMiner可以使用SOCKS5代理與Gmail整合(通過IMAP:993和 SMTP:587 IMAP安全地到達特定Gmail郵箱)

# 必要條件

### 需求

思科建議您瞭解以下主題:

- UCCX管理
- SocialMiner

### 採用元件

本文中的資訊係根據以下軟體和硬體版本:

- SocialMiner 11.6(1)
- UCCX 11.6(1)
- 允許通過IMAP(993)和SMTP(587)連線到Gmail進行安全TCP通訊的SOCK5代理
- 一個有效的Gmail帳戶。

**附註**:通過新增DNS正向和反向查詢中的條目,確保CCX能夠通過FQDN訪問SOCKS代理。

您可以使用這些CLI命令檢查伺服器的解析度和可訪問性。

CLI: utils network ping <SOCKS.FQDN> CLI: utils network host <SOCKS.FQDN> CLI: utils network host <SOCKS.IP.ADDRESS> 木立山的資訊早想據姓完實驗室環谙內的裝

本文中的資訊是根據特定實驗室環境內的裝置所建立。文中使用到的所有裝置皆從已清除(預設))的組態來啟動。如果您的網路運作中,請確保您瞭解任何指令可能造成的影響。

# Google帳戶中的設定

### 允許向您的Gmail帳戶傳送IMAP請求

步驟1。登入您的Gmail帳戶。按一下頁面右上角的Settings圖示,如下圖所示。

| 1-50 of 385  |              | < > \$  |         |     |        |  |
|--------------|--------------|---------|---------|-----|--------|--|
|              | Dis          | play d  | ensity  |     |        |  |
|              | $\checkmark$ | Comf    | ortable | •   |        |  |
| an on that   |              | Cozy    |         |     |        |  |
| igs so that  |              | Comp    | act     |     |        |  |
| rkarna@grr   |              | Config  | gure in | bo  | ¢      |  |
| ykarna@g     | C            | Settin  | gs      |     |        |  |
| ing this em  |              | Them    | es      |     |        |  |
| I as the rec |              | Custo   | mize a  | add | ress   |  |
| Create a c   |              | Get a   | dd-ons  | 5   |        |  |
| To provide   |              | Send    | feedb   | ack |        |  |
| to provide   |              | Help    |         |     |        |  |
| l arnest an  | d Sr         | nallest | De      | -   | Oct 18 |  |

步驟2.在Forwarding and POP/IMAP下,選中Enable IMAP框,如下圖所示。

| General Labels Inbox Accounts                                              | s and Import Filters and Blocked Addresses Forwarding and POP/IMAP Add-ons Chat Labs Offline Themes                                                                                                    | 5 |
|----------------------------------------------------------------------------|----------------------------------------------------------------------------------------------------|---|
| Forwarding:<br>Learn more                                                  | Add a forwarding address                                                                                                    |   |
|                                                                            | Tip: You can also forward only some of your mail by creating a filter!                                                                                                    |   |
| POP Download:<br>Learn more                                                | 1. Status: POP is enabled for all mail<br>Enable POP for all mail (even mail that's already been downloaded)<br>Enable POP for mail that arrives from now on<br>Disable POP 2. When messages are accessed with POP keep Gmail's copy in the Inbox \$ 3. Configure your email client (e.g. Outlook, Eudora, Netscape Mail)<br>Configuration instructions                                                                                                    |   |
| IMAP Access:<br>(access Gmail from other clients using IMAP)<br>Learn more | Status: IMAP is enabled     Enable IMAP     Disable IMAP     When I mark a message in IMAP as deleted:     Auto-Expunge on - Immediately update the server. (default)     Auto-Expunge off - Wait for the client to update the server.     When a message is marked as deleted and expunged from the last visible IMAP folder:     Archive the message (default)     Move the message (default)     Move the message forever     Folder Size Limits     Do not limit the number of messages in an IMAP folder (default)     Limit IMAP folders to contain no more than this many messages (1,000 \$)     Configure your email client (e.g. Outlook, Thunderbird, iPhone)     Configuration instructions |   |
|                                                                            | Save Changes Cancel                                                                                                    |   |
|                                                                            |                                                                                                    |   |

### 允許SocialMiner訪問您的Gmail帳戶

步驟1。登入Gmail帳戶。按一下頁面右上角的My Account,如下圖所示。

|           | Ajay M                    |
|-----------|---------------------------|
| Δ         | Google+ Profile - Privacy |
| Change    | My Account                |
|           |                           |
| Add accor | Sign out                  |

步驟2.在新頁籤中開啟各種設定選項。按一下「Sign-in & Security」部分下的「Device activity & security events」,如下圖所示。

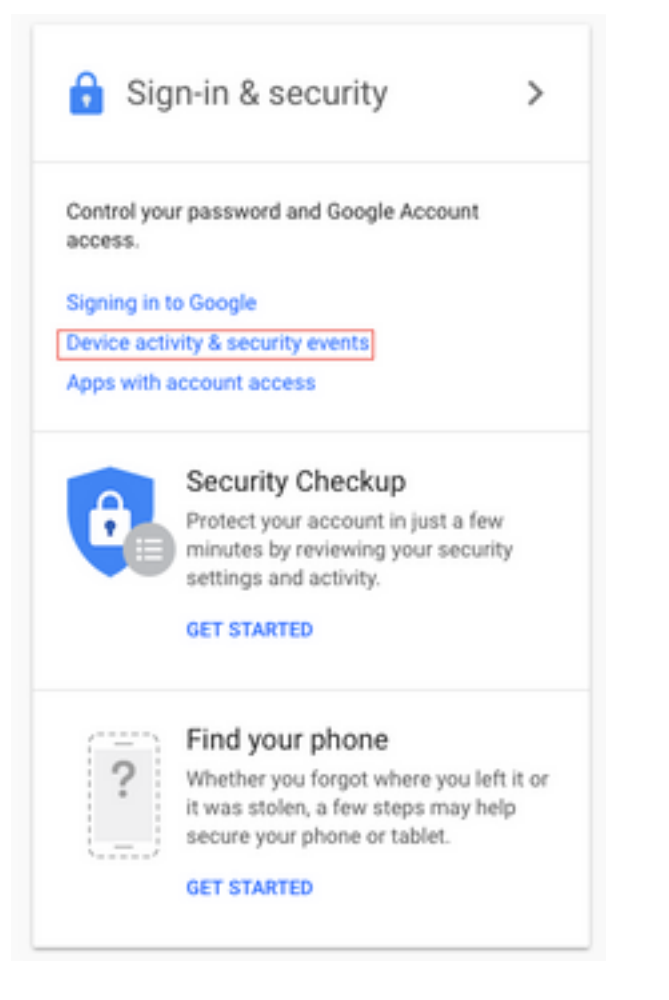

#### 步驟3.如圖所示,向下滾動到選項Allow less secure apps:OFF.

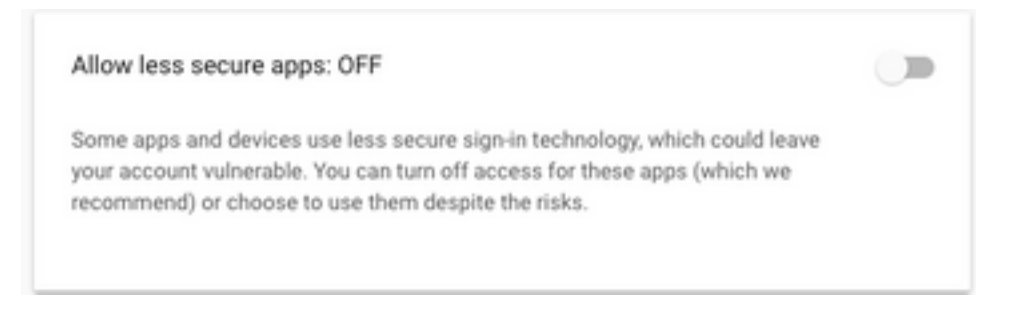

### 步驟4.如圖所示,啟用**允許安全性較低的應用:於.**

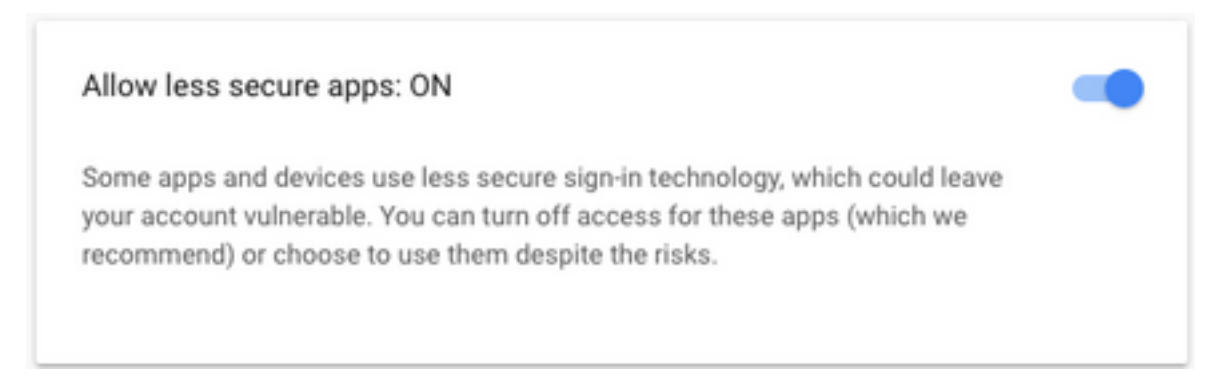

# 配置SOCKS代理

步驟1。導覽至**System > System Parameters**,然後滾動到結尾,輸入要使用的HTTP和SOCKS代 理。 SOCKS代理需要通過安全TCP埠993/587到達Gmail,以實現安全IMAP/SMTP通訊。

| System | Applications         | Subsystems  |  |  |  |  |
|--------|----------------------|-------------|--|--|--|--|
| Serve  | ər                   |             |  |  |  |  |
| Cisco  | Unified CM Co        | nfiguration |  |  |  |  |
| Syste  | m Parameters         | -           |  |  |  |  |
| Reco   | rding Configurat     | ion         |  |  |  |  |
| Single | e Sign-On (SSO       | )           |  |  |  |  |
| Custo  | om File Configur     | ation       |  |  |  |  |
| Stand  | dalone CUIC Co       | nfiguration |  |  |  |  |
| Licen  | se Information       | •           |  |  |  |  |
| Lang   | Language Information |             |  |  |  |  |
| Logo   | ut                   | 1           |  |  |  |  |

| Proxy Parameters |                       |            |                 |                 |  |
|------------------|-----------------------|------------|-----------------|-----------------|--|
| Parameter Name   | Parameter Value       |            |                 | Suggested Value |  |
| Http             | proxy.esl.cisco.com   | : 8080     | (Hostname:Port) |                 |  |
| SOCKS Proxy      | proxy-ams-1.cisco.com | : 1080     | (Hostname:Port) | 1080            |  |
| SOCKS Username   |                       | (optional) |                 |                 |  |
| SOCKS Password   |                       | (optional) |                 |                 |  |

# 配置代理電子郵件

步驟1.登入到UCCX Appadmin,然後轉到Subsystems > RmCm > Skill。

| Oct.31, 2017 3:41 pm                           | Lagavt                       | 255   | -419230211348 |                    |
|------------------------------------------------|------------------------------|-------|---------------|--------------------|
| Oct. 31, 2017 3:45 pm                          | Laph                         | 0     | -00-09-19     |                    |
| Dot. 21, 2277 345 pm                           | Paul Broady                  | 32740 | -08-88.03     |                    |
| 2010-2017 Claus Dysteins, Inc. All rights read | ved. Class: Finance v11.5(1) |       |               | Sent Erer Report B |
|                                                |                              |       |               | 步驟                 |

2.為Gmail代理建立電子郵件技能,並將這些技能分配給您的代理。

步驟3.導覽至**Subsystems > Chat and Email > SocialMiner Configuration**,現在輸入SocialMiner FQDN、使用者名稱密碼並按一下**Save**,如下圖所示。

|                            | auon          |                    |
|----------------------------|---------------|--------------------|
| Save 🙆 Cancel              |               |                    |
| Status                     |               |                    |
| (i) Ready                  |               |                    |
| •                          |               |                    |
| Configure SocialMiner      |               | SocialMiner Status |
| IP Address / Host Name *:  | sm116.aru.com | • Feeds:           |
| User Name*:                | teamadmin     | • Campaigns: 🧧     |
| Password*:                 |               | Notifications:     |
| Save Cancel                |               | • Email Server:    |
| Save                       |               |                    |
| ·- indicates required item | 1             |                    |
|                            |               |                    |

步驟4.導航到**子系統>聊天與電子郵件>郵件伺服器配置**,現在在FQDN中輸入IMAP和SMTP地址。

啟用SOCKS代理並按一下**Save/Update**,如第二圖所示。

| Su  | bsystems   | Wizards       | Tools |   | Help |                           |   |
|-----|------------|---------------|-------|---|------|---------------------------|---|
|     | Cisco Unif | fied CM Telep | ohony | ۲ | 1    |                           |   |
|     | RmCm       |               |       | ۲ |      |                           |   |
|     | Chat and I | Email         |       | ۲ |      | SocialMiner Configuration | - |
|     | Outbound   |               |       | ۲ |      | Mail Server Configuration | Г |
|     | Database   |               |       | ۲ |      | Contact Service Queues    | 1 |
|     | HTTP       |               |       |   |      | Predefined Responses      | Γ |
|     | eMail      |               |       |   |      | Wrap-Up Reasons           | ŀ |
|     | Cisco Med  | lia           |       |   |      | Email Signatures          |   |
|     | MRCP AS    | R             |       | ۲ |      | Channel Parameters        | þ |
|     | MRCP TT    | s             |       | ۲ |      | Chat Widget List          |   |
| e*. | 10         |               |       |   |      | Teams                     |   |

| Update (          | Cance     | al .                            |                        |  |
|-------------------|-----------|---------------------------------|------------------------|--|
| Status            | <u> </u>  |                                 |                        |  |
| i Ready           |           |                                 |                        |  |
| Mail Server Setti | ngs       |                                 |                        |  |
| Mail Server:      | Gmail     | <u> </u>                        |                        |  |
| IMAP Folder Stru  | ucture    |                                 |                        |  |
| Drafts Folder Na  | me*:      | (Gmail)/Drafts                  |                        |  |
| Sent Items Folde  | er Name*: | (Gmail)/Sent Mail               |                        |  |
| Incoming (Secur   | e IMAP)-  |                                 |                        |  |
| Host Name*:       | imap.gma  | ail.com                         |                        |  |
| Port Number*:     | 993       |                                 |                        |  |
| Outgoing (Secure  | e SMTP)-  |                                 |                        |  |
| Host Name*:       | smtp.gma  | ail.com                         |                        |  |
| Port Number*:     | 587       |                                 |                        |  |
| Proxy Settings    |           |                                 |                        |  |
| SOCKS: O          | Enable C  | Disable<br>ams-1.cisco.com:1080 |                        |  |
| Description:      | Gmail inb | ox                              | Maximum 100 characters |  |
|                   |           |                                 |                        |  |
| Update Ca         | ncel      |                                 |                        |  |

步驟5.導航到Subsystems > Chat and Email > Contact Service Queues > Add New,立即輸入名稱 ,選擇Email > Enter <username>@gmail.com, password >按一下Test Configuration。

| Subsystems | Wizards     | Tools   | Help                      |
|------------|-------------|---------|---------------------------|
| Cisco Unif | ied CM Tele | phony • | •                         |
| RmCm       |             | ,       | Cancel                    |
| Chat and I | Email       | •       | SocialMiner Configuration |
| Outbound   |             | ,       | Mail Server Configuration |
| Database   |             | ,       | Contact Service Queues    |
| HTTP       |             |         | Predefined Responses      |
| eMail      |             |         | Wrap-Up Reasons           |
| Cisco Med  | lia         |         | Email Signatures          |
| MRCP AS    | R           | ,       | Channel Parameters        |
| MRCP TT    | s           | ,       | Chat Widget List          |
|            |             |         |                           |

# Contact Service Queue Configuration

| Next              | T Delete | 5 Open Printable Report | 🙆 Cancel |
|-------------------|----------|-------------------------|----------|
| Status<br>(i) Rea | dy       |                         |          |

| CSQ Name*:                    | Gmail                   |  |  |  |  |
|-------------------------------|-------------------------|--|--|--|--|
| Resource Selection Criteria*: | Longest Available ᅌ     |  |  |  |  |
| CSQ Type*:                    |                         |  |  |  |  |
| Mail Server:                  | imap.gmail.com          |  |  |  |  |
| Email username*:              | anunabh bi @gmail.coi   |  |  |  |  |
| Email password*:              | Inbox<br>[Gmail]/Drafts |  |  |  |  |
| Inbox Folder Name*:           |                         |  |  |  |  |
| Drafts Folder Name:           |                         |  |  |  |  |
| Sent Items Folder Name:       | [Gmail]/Sent Mail       |  |  |  |  |
|                               | Test Configuration      |  |  |  |  |
| Poll Interval (Seconds)*:     | testConfiguration       |  |  |  |  |
| Snapshot Age (Minutes)*:      | 120                     |  |  |  |  |

步驟6.執行此操作後,**測試配置**應該成功。

| Next Delete                   | Open Printable Report | Cancel |
|-------------------------------|-----------------------|--------|
| status                        |                       |        |
| i) Test Configuration is      | s successful.         |        |
| •                             |                       |        |
| CSQ Name*:                    | Gmail                 |        |
| Resource Selection Criteria*: | Longest Available     |        |
| CSQ Type*:                    | Email 🗘               |        |
| Mail Server:                  | imap.gmail.com        |        |
| Email username*:              | anaph b @gmail.co     |        |
| Email password*:              | •••••                 |        |
| Inbox Folder Name*:           | Inbox                 |        |
| Drafts Folder Name:           | [Gmail]/Drafts        |        |
| Sent Items Folder Name:       | [Gmail]/Sent Mail     |        |
|                               | Test Configuration    |        |
| Poll Interval (Seconds)*:     | 10                    |        |
| Snapshot Age (Minutes)*:      | 120                   |        |

步驟7.按一下**下一步**,新增為此CSQ選擇的座席所需的技能,然後按一下**完成**。

## 驗證

檢查到達座席案頭的電子郵件

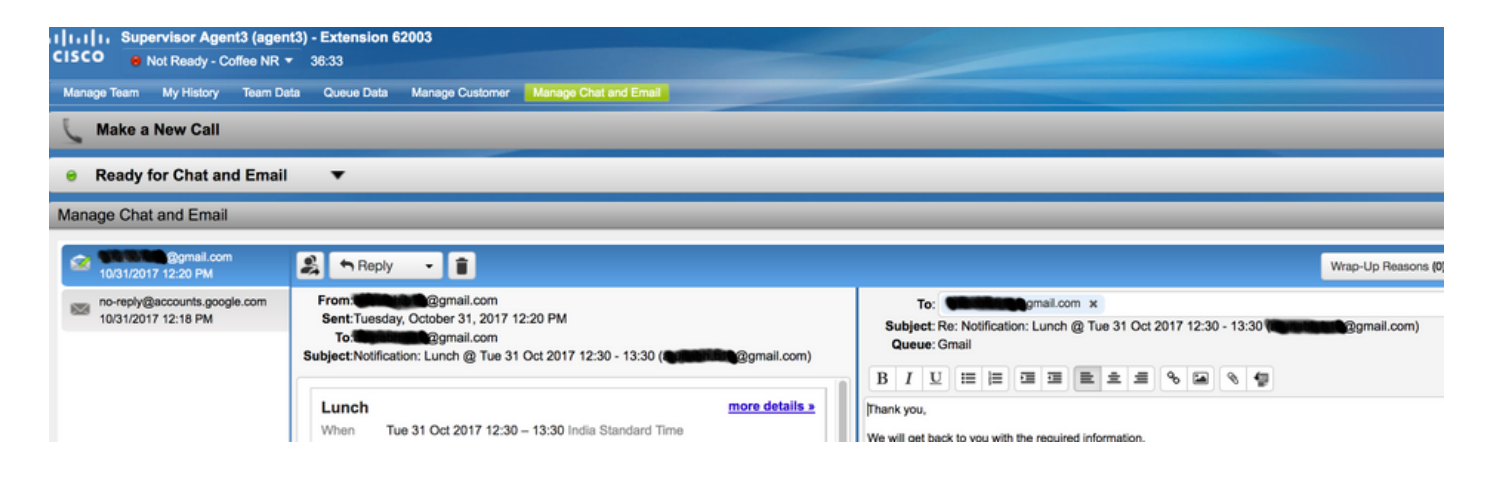

## 疑難排解

測試配置時,使用者有時會遇到錯誤,如下所示。

"CSQ配置錯誤

電子郵件使用者名稱和密碼不匹配

| System    | Applications  | Subsystems   | Wizards      | Tools  | Help   |
|-----------|---------------|--------------|--------------|--------|--------|
| Contac    | t Service C   | ueue Con     | figuratio    | n      |        |
| N         | lext 📋 Del    | ete 🟂 Op     | en Printable | Report | Cancel |
| Status    |               |              |              |        |        |
| $\otimes$ | CSQs Conf     | iguration Er | rors         |        |        |
|           | Email Usernar | me and Passw | ord do not r | match. |        |
|           |               |              |              |        |        |

| CSQ Name*:                    | GMAIL                |  |  |
|-------------------------------|----------------------|--|--|
| Resource Selection Criteria*: | Longest Available \$ |  |  |
| CSQ Type*:                    | Email \$             |  |  |
| Mail Server:                  | imap.gmail.com       |  |  |
| Email username*:              |                      |  |  |
| Email password*:              | ••••••               |  |  |
| Inbox Folder Name*:           | Inbox                |  |  |
| Drafts Folder Name:           | [Gmail]/Drafts       |  |  |
| Sent Items Folder Name:       | [Gmail]/Sent Mail    |  |  |
|                               | Test Configuration   |  |  |
| Poll Interval (Seconds)*:     | 600                  |  |  |
| Snapshot Age (Minutes)*:      | 120                  |  |  |

#### 在檢查SocialMiner運行時日誌時,您會看到這些消息的**結果為** {FAILURE=AUTHENTICATION\_FAILURE}

0000311932: 10.78.91.156: Oct 31 2017 10:27:59.305 +0530: %CCBU\_\_\_\_\_CCPAPI-6-REST\_API\_INFO: Checking smtp connection for smtp.gmail.com:587with user:<mailbox>@gmail.com 0000311935: 10.78.91.156: Oct 31 2017 10:28:04.806 +0530: %CCBU\_\_\_\_\_CCPAPI-6-REST\_API\_INFO: smtp connection check for smtp.gmail.com:587 Result {FAILURE=AUTHENTICATION\_FAILURE} 0000311936: 10.78.91.156: Oct 31 2017 10:28:04.806 +0530: %CCBU\_\_\_\_\_CCPAPI-6-REST\_API\_INFO: Checking IMAP connection for imap.gmail.com:993with user:<mailbox>@gmail.com 0000311941: 10.78.91.156: Oct 31 2017 10:28:09.160 +0530: %CCBU\_\_\_\_\_CCPAPI-6-REST\_API\_INFO: IMAP connection check imap.gmail.com:993 Result {[Gmail]/Sent Mail={FAILURE=AUTHENTICATION\_FAILURE}, [Gmail]/Drafts={FAILURE=AUTHENTICATION\_FAILURE}, Inbox={FAILURE=AUTHENTICATION\_FAILURE}}

檢查有問題的Gmail帳戶,您會看到這些標語,其中顯示Gmail安全設定阻止了帳戶登入。

Warning: Google prevented a suspicious attempt to sign in to your account using your password. Review activity now

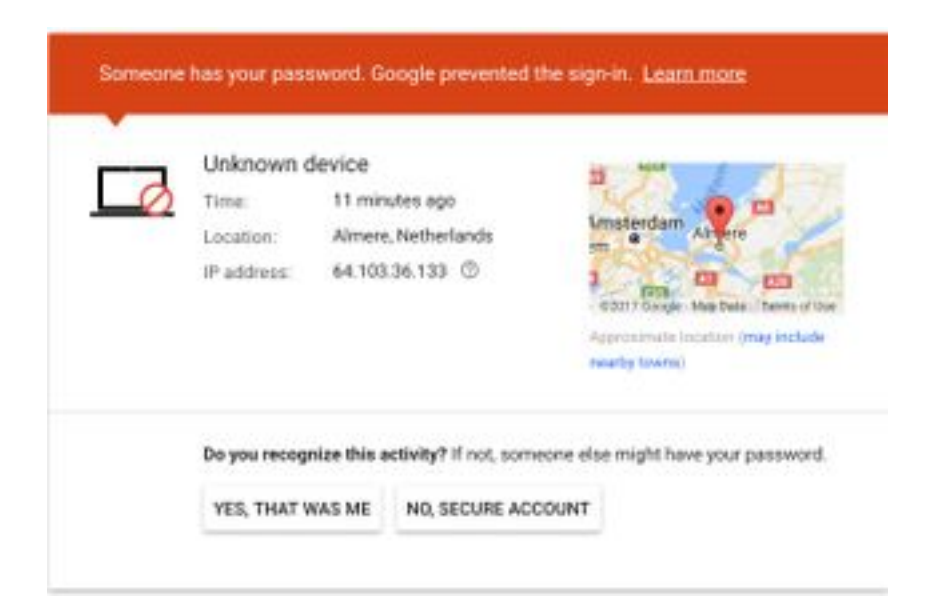

### 程式

- 1. 確保輸入正確的憑據。
- 2. 重新確認Google帳戶中的先決條件設定已就位一節中提到的所有設定.
- 3. 在Review Recent Activity頁籤中按一下YES, THAT IS ME。
- 4. 如果上述兩個步驟均被校驗,請過一段時間後重試**測試配置**,因為Google通常需要一些時間來 刷新這些新的安全設定。

此問題的根本原因是您的Gmail收件箱有嚴格的安全策略。